# PC98-NX SERIES

( Windows₀ Millennium Edition **インストールモデル** )

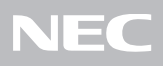

| * 17                                                           |
|----------------------------------------------------------------|
| お読みください                                                        |
| <b>しつ 口りじり へいたい しょうございます。</b><br>相包箱を開けたら、まず①~②の手順通りに操作してください。 |
| 1 型番を控える 2<br>まず、お買い求めの機種の型番を控えてください。                          |
| 2 添付品の確認                                                       |
| 3 添付品の接続                                                       |
| 4 Windows <b>のセットアップ</b>                                       |
| <b>マニュアルでパソコンの使い方を学ぶ</b>                                       |
| <b>各種の設定</b>                                                   |
| <b>こんなときは</b>                                                  |
| <b>お客様登録をする</b> 38                                             |

このマニュアルに記載のイラストや画面はモデルにより多少異なります。

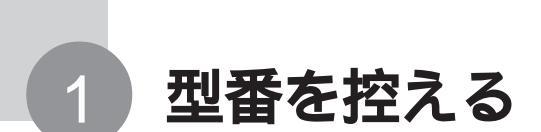

梱包箱側面に貼ってあるステッカーに記載されている型番を、このマニュアルに 控えておきます。

デェック 型番の控え、またはステッカーは、本機を再セットアップする際に必要になります。必ずここで型番を控えるようにしてください。

スマートセレクション型番のステッカーの場合は、次の「スマートセレクション型番を控える」に進んでください。 フリーセレクション型番のステッカーの場合は、p.6の「フリーセレクション型番を控える」に進んでください。

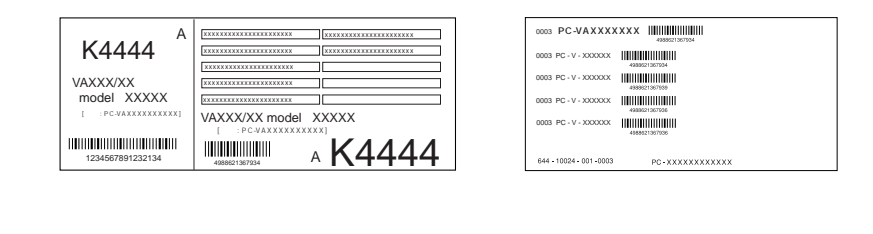

## スマートセレクション型番を控える

ステッカーのスマートセレクション型番を確認し、次ページ以降の該当する箇所 にチェックを付けてください。

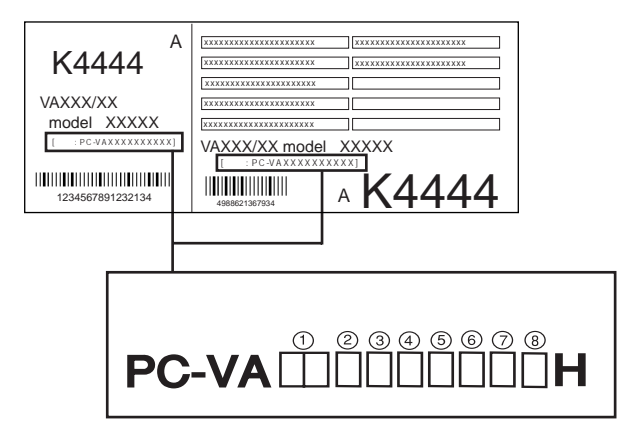

はCPUのクロック周波数を表しています。

| チェック欄 | 型 番 | クロック周波数  |
|-------|-----|----------|
|       | 93  | 933 MHz  |
|       | 73  | 733 MHz  |
|       | 13  | 1.33 GHz |
|       | 12  | 1.20 GHz |
|       | 11  | 1.13 GHz |

はCPUの種類を表しています。

| チェック欄 | 型 番 | CPU                 |
|-------|-----|---------------------|
|       | Н   | Intel Celeron プロセッサ |
|       | J   | Pentium プロセッサ       |

#### は本体の型を表しています。

| チェック欄 | 型 番 | ベースモデル              |
|-------|-----|---------------------|
|       | В   | モバイルノート(BH、BL シリーズ) |
|       | D   | オールインワンノート(Dシリーズ)   |
|       | R   | オールインワンノート(Rシリーズ)   |
|       | V   | モバイルノート ( VH シリーズ ) |

はディスプレイの種類を表しています。

| チェック欄                     | 型 番 | ディスプレイ                           |  |
|---------------------------|-----|----------------------------------|--|
| F         15型 XGA 液晶ディスプレ |     | 15 型 XGA 液晶ディスプレイ                |  |
|                           | G   | 15型 SXGA+ 液晶ディスプレイ               |  |
|                           | Н   |                                  |  |
|                           | L   | 10.4 型 XGA 液晶ディスプレイ ( タッチパネル付き ) |  |
|                           | Х   | 1 4.1 型 XGA 液晶ディスプレイ             |  |

は選択アプリケーションの有無、または種類を表しています。

| チェック欄 | 型 番 | 選択アプリケーション             |
|-------|-----|------------------------|
|       | 5   | なし                     |
|       | 6   | Office XP Personal     |
|       | 7   | Office XP Professional |

はドライブ等の種類を表しています。

| チェック欄 | 型番 | フロッピーディスクドライブ系 | CD-ROM 系    | その他           |
|-------|----|----------------|-------------|---------------|
|       | А  | フロッピーディスクドライブ  | CD-ROMドライブ  | なし            |
|       | В  | フロッピーディスクドライブ  | CD-R/RWドライブ | なし            |
|       | С  | フロッピーディスクドライブ  | CD-ROMドライブ  | 光センサー USB マウス |
|       | D  | フロッピーディスクドライブ  | なし          | 光センサー USB マウス |
|       | E  | フロッピーディスクドライブ  | CD-R/RWドライブ | 光センサー USB マウス |
|       | F  | フロッピーディスクドライブ  | CD-ROMドライブ  | PS/2 マウス      |
|       | G  | フロッピーディスクドライブ  | なし          | PS/2 マウス      |
|       | н  | フロッピーディスクドライブ  | CD-R/RWドライブ | PS/2 マウス      |
|       | U  | フロッピーディスクドライブ  | CD-ROMドライブ  | USB マウス       |
|       | V  | フロッピーディスクドライブ  | なし          | USB マウス       |
|       | W  | フロッピーディスクドライブ  | CD-R/RWドライブ | USB マウス       |
|       | Y  | フロッピーディスクドライブ  | なし          | なし            |
|       | Z  | なし             | なし          | なし            |
|       | 1  | なし             | CD-ROMドライブ  | なし            |
|       | 2  | なし             | CD-R/RWドライブ | なし            |
|       | 3  | なし             | なし          | USB マウス       |
|       | 4  | なし             | CD-ROMドライブ  | USB マウス       |
|       | 5  | なし             | CD-R/RWドライブ | USB マウス       |
|       | 6  | なし             | なし          | 光センサー USB マウス |
|       | 7  | なし             | CD-ROMドライブ  | 光センサー USB マウス |
|       | 8  | なし             | CD-R/RWドライブ | 光センサー USB マウス |

| イールク期  | 파   | オテリの見            |           |
|--------|-----|------------------|-----------|
| ナエック 傾 | 型 畬 | メモリ谷童            | ネットワークホード |
|        | А   | 512 MB(256 MB×2) | LAN       |
|        | D   | 128 MB           | LAN       |
|        | E   | 256 MB           | LAN       |
|        | F   | 512 MB           | LAN       |
|        | L   | 512 MB           | なし        |
|        | М   | 512 MB(256 MB×2) | なし        |
|        | S   | 128 MB           | なし        |
|        | Z   | 256 MB           | なし        |
|        | 1   | 384 MB           | LAN / モデム |
|        | 3   | 128 MB           | LAN / モデム |
|        | 4   | 256 MB           | LAN / モデム |
|        | 7   | 640 MB           | LAN / モデム |

はメモリの容量とネットワークボードの種類を表しています。

はハードディスクの容量と再セットアップ用CD-ROMの有無を表しています。

| チェック欄 | 型 番 | ハードディスク容量 | 再セットアップ用 CD-ROM |
|-------|-----|-----------|-----------------|
|       | F   | 約 2 0 GB  | なし              |
|       | G   | 約 30 GB   | なし              |
|       | н   | 約 4 0 GB  | なし              |
|       | S   | 約 20 GB   | あり              |
|       | Т   | 約 30 GB   | あり              |
|       | U   | 約 40 GB   | あり              |

## 控え終わったら、p.14の「添付品の確認」に進んでください。

## フリーセレクション型番を控える

フレーム型番をチェックする

フリーセレクション型番のステッカーには、フレーム型番とコンフィグオプション 型番が記載されています。

それぞれの型番を確認し、該当するものにチェックを付けてください。

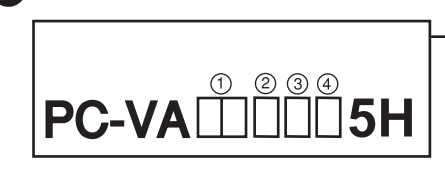

| 0003 PC - V - XXXXXX | 4986521367934 |  |
|----------------------|---------------|--|
| 0003 PC - V - XXXXXX | 4989621367939 |  |
| 0003 PC - V - XXXXXX | 4989521367336 |  |
| 0003 PC - V - XXXXXX | 4968621367936 |  |

#### はCPUのクロック周波数を表しています。

| チェック欄 | 型 番 | クロック周波数  |
|-------|-----|----------|
|       | 93  | 933 MHz  |
|       | 73  | 733 MHz  |
|       | 13  | 1.33 GHz |
|       | 12  | 1.20 GHz |
|       | 11  | 1.13 GHz |

#### はCPUの種類を表しています。

| チェック欄 | 型 番 | CPU                 |
|-------|-----|---------------------|
|       | Н   | Intel Celeron プロセッサ |
|       | J   | Pentium プロセッサ       |

| は本体の型を表し | ってい | ま | す。 |
|----------|-----|---|----|
|----------|-----|---|----|

| チェック欄 | 型 番 | ベースモデル                |
|-------|-----|-----------------------|
|       | В   | モバイルノート(BH、BL シリーズ)   |
|       | D   | オールインワンノート ( D シリーズ ) |
|       | R   | オールインワンノート(Rシリーズ)     |
|       | V   | モバイルノート ( VH シリーズ )   |

はディスプレイの種類を表しています。

| チェック欄 | 型 番 | ディスプレイ                            |
|-------|-----|-----------------------------------|
|       | F   | 15 型 XGA 液晶ディスプレイ                 |
|       | G   | 1 5 型 SXGA+ 液晶ディスプレイ              |
|       | Н   | 12.1 型 XGA 液晶ディスプレイ               |
|       | L   | 1 0.4 型 XGA 液晶ディスプレイ ( タッチパネル付き ) |
|       | Х   | 14.1 型 XGA 液晶ディスプレイ               |

## 2 コンフィグオプション型番をチェックする

次ページ以降の型番の説明を参照し、 にあたる部分を表にチェックしてくだ さい。

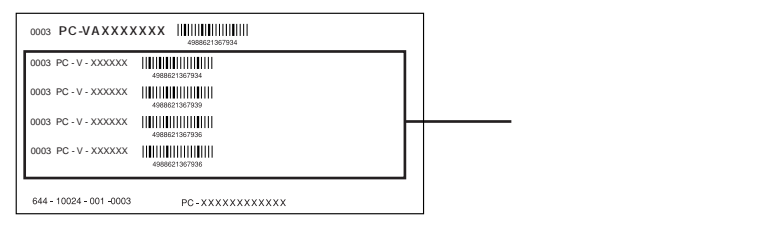

- ・コンフィグオプション型番のうち、(必須)の項目はステッカーに必ず記載され ているものです。(任意)は、その構成を選択した場合に限りステッカーに記 載されるものです。
- ・ステッカーに記載されているコンフィグオプション型番は順不同です。

PC-V-M

メモリの容量と種類を表しています。

(オールインワンノート(Dシリーズ)、オールインワンノート(Rシリーズ)は必須。それ以外は任意)

| チェック欄 | 型 番   | メモリ容量                    |
|-------|-------|--------------------------|
|       | ES129 | 128 MB SDRAM             |
|       | ES259 | 256 MB SDRAM             |
|       | ES519 | 512 MB SDRAM( 512MB×1 )  |
|       | EX519 | 512 MB SDRAM(256MB×2)    |
|       | ER129 | 128 MB SDRAM             |
|       | ER259 | 256 MB SDRAM             |
|       | ER519 | 512 MB SDRAM             |
|       | EY519 | 512 MB SDRAM( 256MB×2 )  |
|       | BS259 | 256 MB SDRAM( 内蔵+128MB ) |
|       | BS389 | 384 MB SDRAM( 内蔵+256MB ) |

PC-V-HD

ハードディスクの容量を表しています。(必須)

| チェック欄 | 型 番  | ハードディスク容量 |
|-------|------|-----------|
|       | B209 | 約 20GB    |
|       | B309 | 約 30GB    |
|       | B409 | 約 40GB    |
|       | D209 | 約 20GB    |
|       | D30A | 約 30GB    |
|       | D40A | 約 40GB    |
|       | R209 | 約 2 0 GB  |
|       | R30A | 約 30GB    |
|       | R40A | 約 40GB    |
|       | V209 | 約 20GB    |
|       | V30A | 約 30GB    |
|       | V40A | 約 4 0 GB  |

PC-V-CD

CD/DVDドライブの種類を表しています。(任意)

| チェック欄 | 型 番  | ドライブ                     |
|-------|------|--------------------------|
|       | DCDA | CD-ROM ドライブ              |
|       | DRWA | CD-R/RW ドライブ             |
|       | DRDA | CD-R/RW with DVD-ROMドライプ |
|       | RCDA | CD-ROM ドライブ              |
|       | RRWA | CD-R/RW ドライブ             |
|       | RRDA | CD-R/RW with DVD-ROMドライプ |
|       | BCD9 | USB CD-ROMドライブ           |
|       | BRWA | USB CD-R/RWドライブ          |

PC-V-FD 9

フロッピーディスクドライブの有無を表しています。

(モバイルノート(VHシリーズ)、モバイルノート(BH、BLシリーズ)のみ) (任意)

| チェック欄 | 型 番 | ドライブ                |
|-------|-----|---------------------|
|       | FDD | USB フロッピーディスクドライブあり |

PC-V-BA

バッテリパックの種類を表しています。

| モバイルノード(マロシリース )のみ 人 必須 ) |
|---------------------------|
|---------------------------|

| チェック欄 | 型番   | バッテリパック           |
|-------|------|-------------------|
|       | DN19 | ニッケル水素バッテリ        |
|       | DL19 | リチウムイオンバッテリ       |
|       | RN19 | ニッケル水素バッテリ        |
|       | RL19 | リチウムイオンバッテリ       |
|       | VLN9 | リチウムイオンバッテリ(6cel) |
|       | VLH9 | リチウムイオンバッテリ(9cel) |

PC-V-NE

通信機能 チェック欄型番 DLN9 LAN DMD9 モデム DLM9 LAN/モデム DWLA 2.4GHzワイヤレスLAN(無線LAN) DWMA 2.4GHzワイヤレスLAN(無線LAN)/モデム RMD9 モデム VWL9 2.4GHzワイヤレスLAN(無線LAN) VBT9 Bluetooth™ VWB9 2.4GHzワイヤレスLAN(無線LAN)/Bluetooth™ BWL9 2.4GHzワイヤレスLAN(無線LAN) BBT9 Bluetooth™

### 通信機能の種類を表しています。(任意)

PC-V-N2

通信機能の種類を表しています。(オールインワンノート(Dシリーズ)、オー ルインワンノート(Rシリーズ)のみ)(任意)

| チェック欄 | 型 番  | 通信機能                        |
|-------|------|-----------------------------|
|       | RWLA | 2.4GHz ワイヤレス LAN ( 無線 LAN ) |
|       | YWLA | 2.4GHz ワイヤレス LAN ( 無線 LAN ) |
|       | DBT9 | Bluetooth™                  |

PC-V-

セキュリティの種類を表しています。

(オールインワンノート(Dシリーズ)、モバイルノート(VHシリーズ)、モバイル ノート(BH、BLシリーズ)のみ)(任意)

| チェック欄 | 型番     | セキュリティ          |
|-------|--------|-----------------|
|       | FPDIEA | 内蔵指紋センサ         |
|       | ABDPB9 | 暗証番号ボタン         |
|       | FPDABA | 内蔵指紋センサ+暗証番号ボタン |
|       | FPVIEA | 内蔵指紋センサ         |
|       | FPBIEA | 内蔵指紋センサ         |

PC-V-AP A

選択アプリケーションの種類を表しています。(任意)

| チェック欄 | 型 番 | 選択アプリケーション             |
|-------|-----|------------------------|
|       | MSE | Office XP Personal     |
|       | MPE | Office XP Professional |
|       | RSE | Office XP Personal     |
|       | RPE | Office XP Professional |

PC-V-PD 9

マウスの種類を表しています。(任意)

| チェック欄 | 型 番 | マウス           |
|-------|-----|---------------|
|       | MPS | PS/2 マウス      |
|       | MUS | USB マウス       |
|       | MUL | 光センサー USB マウス |
|       | RMP | PS/2 マウス      |
|       | RMU | USB マウス       |
|       | RUL | 光センサー USB マウス |

PC-V-CA 9

ケーブルの種類を表しています。(任意)

| チェック欄 | 型番  | ケーブル                       |
|-------|-----|----------------------------|
|       | UDA | PHS( NTTドコモ / アステル )接続ケーブル |
|       | UDD | PHS( DDIポケット )接続ケーブル       |
|       | UDM | cdmaOne接続ケーブル              |
|       | UDP | 携帯電話( DoPa/PDC )接続ケーブル     |
|       | RDA | PHS( NTTドコモ / アステル )接続ケーブル |
|       | RDD | PHS( DDIポケット )接続ケーブル       |
|       | RDM | cdmaOne接続ケーブル              |
|       | RDP | 携帯電話( DoPa/PDC )接続ケーブル     |

PC-V-2H 9

セカンドハードディスクの容量を表しています。

(オールインワンノート(Dシリーズ)、モバイルノート(VHシリーズ)のみ) (任意)

| チェック欄 | 型 番 | セカンドハードディスク容量 |
|-------|-----|---------------|
|       | D20 | 約 2 0 GB      |
|       | D30 | 約 3 0 GB      |
|       | D40 | 約 40GB        |

PC-V-2B

セカンドバッテリパックの有無を表しています。

9

(オールインワンノート(Dシリーズ)、モバイルノート(VHシリーズ)、モバイル ノート(BH、BLシリーズ)のみ)(任意)

| チェック欄 | 型 番 | セカンドバッテリパック   |
|-------|-----|---------------|
|       | DLB | セカンドバッテリパックあり |
|       | BLB | セカンドバッテリパックあり |
|       | VLB | セカンドバッテリパックあり |

PC-V-SU 1-S

保守パックの種類を表しています。(任意)

| チェック欄 | 型 番 | 保守パック  |
|-------|-----|--------|
|       | 101 | 3 年間保守 |
|       | 102 | 4 年間保守 |
|       | R01 | 3 年間保守 |
|       | R02 | 4 年間保守 |

PC-V-BC A

再セットアップ用 CD-ROM の有無を表しています。(任意)

| チェッ | ク欄 | 型  | 番  | リカバリCD             |  |
|-----|----|----|----|--------------------|--|
|     |    | DM | 1E | 再セットアップ用 CD-ROM あり |  |
|     |    | RM | IE | 再セットアップ用 CD-ROM あり |  |
|     |    | VM | IE | 再セットアップ用 CD-ROM あり |  |
|     |    | ВM | IE | 再セットアップ用 CD-ROM あり |  |

控え終わったら、次のページの「添付品の確認」に進んでください。

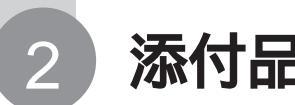

## 添付品の確認 チェックリストの をチェックしながら、添付品を確認してください。

チェックリストの をチェックしなから、添付品を確認してください。 万が一、添付品が足りない場合や破損していた場合には、すぐにご購入元に お申し出ください。

添付の保証書に記載されている内容とパソコンの裏側に記載されている型番と製造番号が合ってい るかも、あわせて確認してください。

デェック パソコン本体を箱から取り出すときは、マニュアル類が入っている面が下になる ように箱を置きなおしてから作業してください。

## 箱の中身を確認する

『保証書』(本体梱包箱に貼り付けられています)

『はじめにお読みください』(このマニュアルです)

## マニュアル類

『ソフトウェアのご使用条件』
 『ソフトウェア使用条件適用一覧』
 『添付ソフトウェアサポート窓口一覧』
 『お客様登録申込書』
 『安全にお使いいただくために』
 『Windows Me クイックスタートガイド』
 『NEC PC あんしんサポートガイド』
 『活用ガイド 再セットアップ編』
 『環境ガイド』<sup>2</sup>

 『内蔵指紋センサ ユーザーズ・ガイド (Windows₀ 2000 Professional/ Windows₀ Millennium Edition インス トールモデル用)』<sup>1</sup>
 (内蔵指紋センサモデルのみ)
 『PC98-NX Series Support Pack』<sup>1</sup>
 (保守パックモデルのみ)
 『Office XP Personal 添付品』<sup>1</sup>
 (Office XP Personal モデルのみ)
 『Office XP Professional 添付品』<sup>1</sup>
 (Office XP Professional モデルのみ)

1:添付品の有無はモデルの選択によって異なります。

2:オールインワンノート(Dシリーズ)、モバイルノート(BH、BLシリーズ)のみに添付されています。

## 本体やケーブル類を確認する

モデルにより添付品が異なります。ご購入されたモデルのチェックリストで確認して ください。

| オールインワンノート(D:                                                                                                    | シリーズ)       |             |
|----------------------------------------------------------------------------------------------------|-------------|-------------|
| 本体                                                                                                    | AC アダプタ     | 電源コード       |
|                                                                                                    |             |             |
| バッテリパック                                                                                                    | セカンドバッテリパック | セカンドハードディスク |
|                                                                                                    |             |             |
| マウス<br>携帯電話 /PHS 接続ケーフ                                                                                                   | ブル          |             |
| 「アプリケーション CD-ROM/ マニュアル CD-ROM」<br>「再セットアップ用 CD-ROM」                                                                     |             |             |
| 「WinDVD 4 CD-ROM / RecordNow DX/DLA CD-ROM」<br>(CD-R/RW with DVD-ROM モデルのみ)<br>「RecordNow DX / DLA」CD-ROM (CD-R/RWモデルのみ) |             |             |
| ・凶感1542122000000000000000000000000000000000                                                                              |             |             |
| 「暗証番号設定ユーティリティインストールディスク」フロッピーディスク<br>(暗証番号ボタンモデルのみ)                                                                     |             |             |

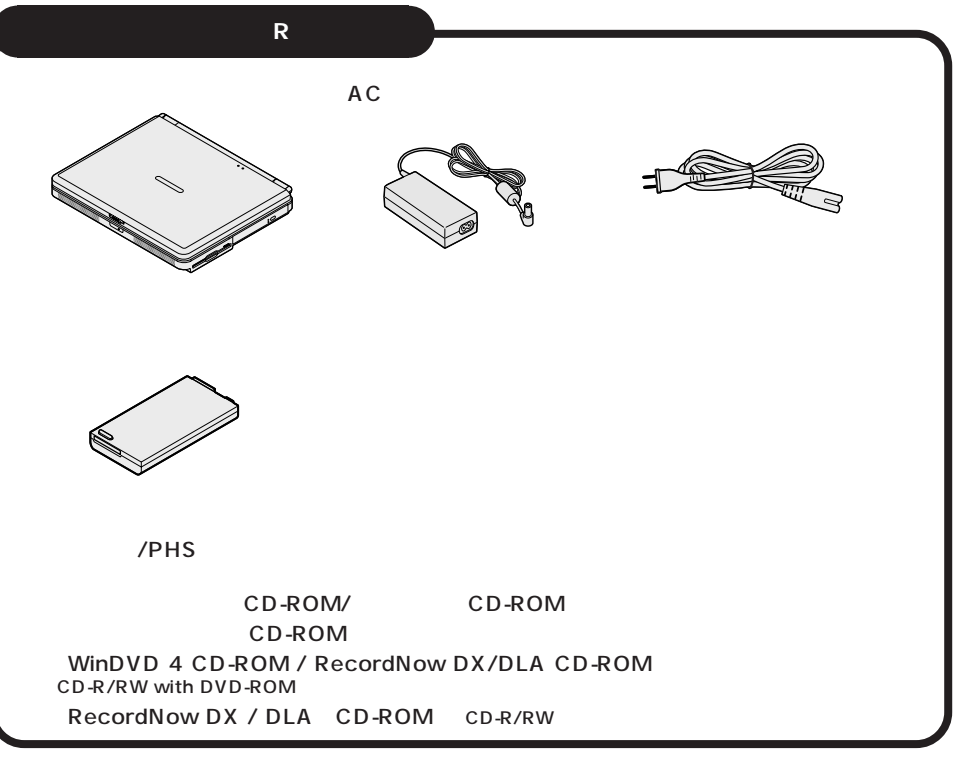

## モパイルノート ( ∨H シリーズ )

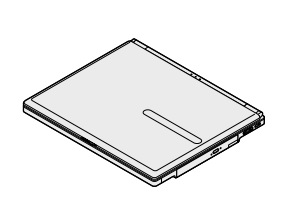

AC アダプタ

電源コード

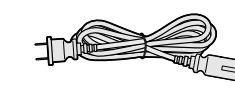

バッテリパック

セカンドバッテリパック

セカンドハードディスク

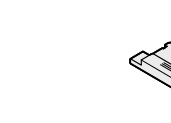

フロッピーディスクドライブ (フロッピーディスクモデルのみ)

(VersaBay IV用)

拡張ベイカバー

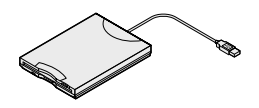

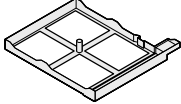

マウス 携帯電話 /PHS 接続ケーブル

「アプリケーション CD-ROM/マニュアル CD-ROM」 「再セットアップ用 CD-ROM」 「WinDVD 4 CD-ROM / RecordNow DX/DLA CD-ROM」 (CD-R/RW with DVD-ROM モデルのみ) 「RecordNow DX / DLA」CD-ROM (CD-R/RWモデルのみ) 「内蔵指紋認証ユニットセットアップ」CD-ROM (内蔵指紋センサモデルのみ)

## モパイルノート(BH、BLシリーズ)

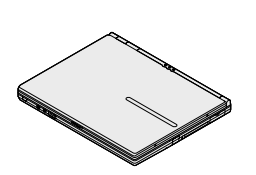

電源コード

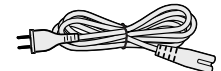

モジュラーケーブル (FAX モデムケーブル)

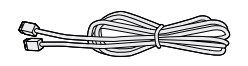

フロッピーディスクドライブ (フロッピーディスクモデルのみ)

AC アダプタ

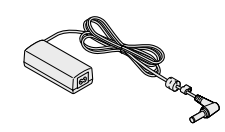

ウォールマウント プラグ

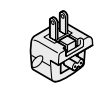

CD-ROM ドライブ (CD-ROM モデルのみ)

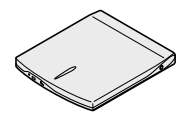

CD-ROM ドライブ用 ケーブル (CD-ROM モデルのみ)

CD-R/RW ドライブ用 AC アダプタ (CD-R/RWモデルのみ)

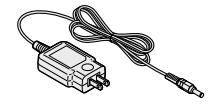

バッテリパック

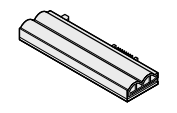

CD-R/RW ドライブ (CD-R/RW モデルのみ)

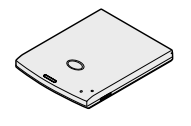

CD-R/RW ドライブ用 ケーブル (CD-R/RW モデルのみ)

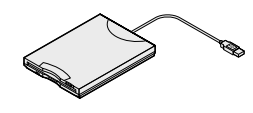

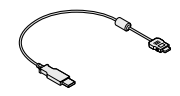

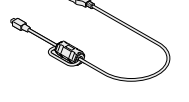

セカンドバッテリパック

ペン(液晶ディスプレイ背面に取り付けられています) (モバイルノート(BLシリーズ)のみ) マウス 携帯電話/PHS 接続ケーブル

「アプリケーション CD-ROM/マニュアル CD-ROM」 「再セットアップ用 CD-ROM」 「RecordNow DX / DLA」CD-ROM (CD-R/RWモデルのみ) 「内蔵指紋認証ユニットセットアップ」CD-ROM (内蔵指紋センサモデルのみ) 「Bluetooth™」CD-ROM (Bluetooth™モデルのみ)

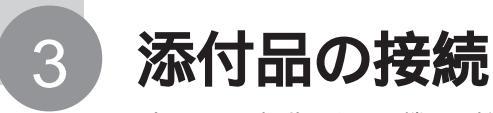

パソコンの起動に必要な機器を接続してください。 接続の前に、必ず添付の『安全にお使いいただくために』をご覧ください。

チェック?・マニュアルどおりに正しい手順で接続してください。 ・ここでは、記載されている添付品のみを接続してください。 ここに記載されていない添付品や、別売のプリンタ、増設メモリ等の周辺機器は、ここでは接続しないでください。

## 機器の接続(オールインワンノート(Dシリーズ)の場合)

## 用意するもの

- ・本 体 (ビニール袋を開ける前に「ソフトウェアのご使用条件」をお読みください。)
- ・ACアダプタ(PC-VP-WP17)
- ・バッテリパック
- ・電源コード

## バッテリパックを取り付ける

## 1 パソコンを裏返す

## 2 パソコンにバッテリパックを取り付ける

バッテリパックの端子をバッテリスロットの端子の位置に合わせ、カチッと音がす るまでしっかり取り付けてください。

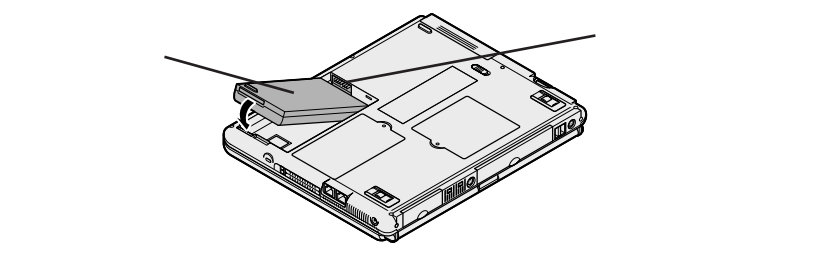

## AC アダプタを取り付ける

- AC アダプタをパソコン左側面の DC コネクタ(----)に差し込む
- 2 電源コードをACアダプタに接続する
- 3 プラグを壁などのコンセントに差し込む

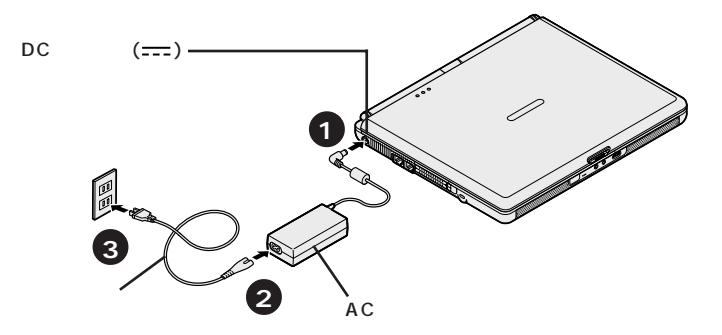

ACアダプタを取り付けると、自動的にバッテリの充電がはじまり、バッテリ充電 ランプ(□)がオレンジ色に点灯します。 バッテリがフル充電されるとバッテリ充電ランプ(□)が消灯します。

バッテリの充電状態によってはバッテリ充電ランプ(□)が点灯しない場合があ ります。これはバッテリが95%以上充電されているためです。

続けてp.27の「Windowsのセットアップ」に進んでください。

## 機器の接続(オールインワンノート(Rシリーズ)の場合)

## 用意するもの

- ・本 体(ビニール袋を開ける前に「ソフトウェアのご使用条件」をお読みください。)
- ・ACアダプタ(PC-VP-WP36)
- ・バッテリパック
- ・電源コード

## バッテリパックを取り付ける

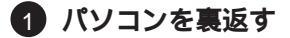

#### (2) パソコンにバッテリパックを取り付ける

バッテリパックの端子をバッテリスロットの端子の位置に合わせ、カチッと音がす るまでしっかり取り付けてください。

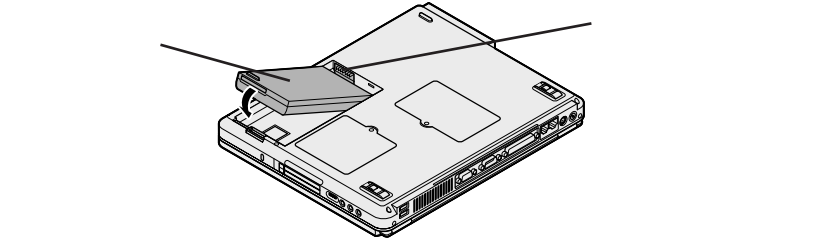

AC アダプタを取り付ける

- AC アダプタをパソコン背面の DC コネクタ(----)に差し込む
- 2 電源コードをACアダプタに接続する
- 3 プラグを壁などのコンセントに差し込む

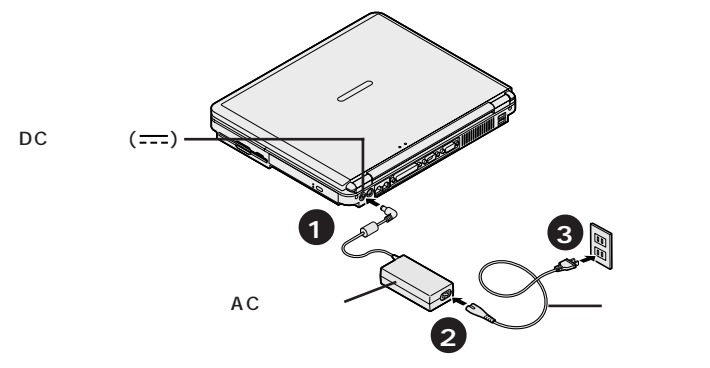

ACアダプタを取り付けると、自動的にバッテリの充電がはじまり、バッテリ充電 ランプ(□)がオレンジ色に点灯します。

バッテリがフル充電されるとバッテリ充電ランプ(□)が消灯します。

バッテリの充電状態によってはバッテリ充電ランプ(□)が点灯しない場合があります。これはバッテリが95%以上充電されているためです。

続けて p.27 の「Windows のセットアップ」に進んでください。

## 機器の接続(モバイルノート(VHシリーズ)の場合)

### 用意するもの

- ・本 体 (ビニール袋を開ける前に「ソフトウェアのご使用条件」をお読みください。)
- ・ACアダプタ(PC-VP-BP20)
- ・バッテリパック
- ・電源コード

## バッテリパックを取り付ける

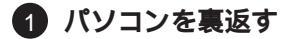

## 2 パソコンにバッテリパックを取り付ける

バッテリパックの向きに注意して、矢印の方向にスライドさせ、カチッと音がする までしっかり取り付けてください。

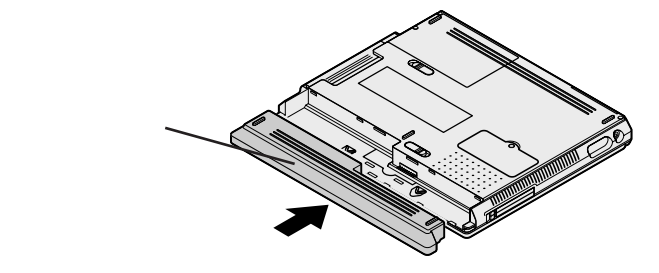

## AC アダプタを取り付ける

- AC アダプタをパソコン左側面の DC コネクタ(===)に差し込む
- 2 電源コードを AC アダプタに接続する
- 3 プラグを壁などのコンセントに差し込む

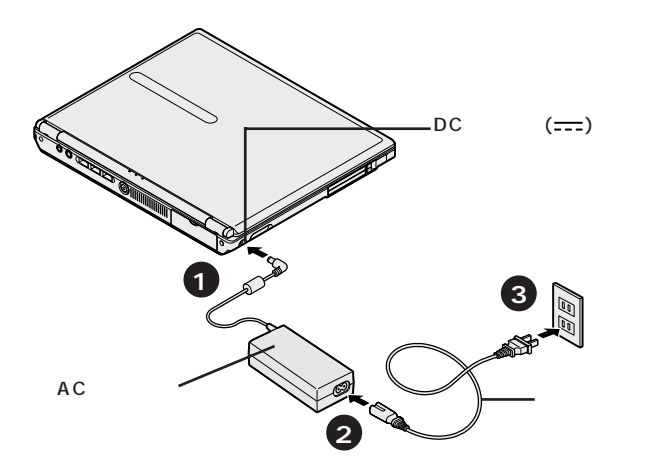

ACアダプタを取り付けると、自動的にバッテリの充電がはじまり、バッテリ充電 ランプ(←→)がオレンジ色に点灯します。 バッテリがフル充電されるとバッテリ充電ランプ(←→)が消灯します。

バッテリの充電状態によってはバッテリ充電ランプ(□)が点灯しない場合があ ります。これはバッテリが95%以上充電されているためです。

続けて p.27 の「Windows のセットアップ」に進んでください。

## 用意するもの

- ・本 体 (ビニール袋を開ける前に「ソフトウェアのご使用条件」をお読みください。)
- ・ACアダプタ(PC-VP-B21)
- ・バッテリパック
- ・電源コード
- ・ウォールマウントプラグ

: 雷源コードかウォールマウントプラグのどちらか1つが必要です。

## バッテリパックを取り付ける

## 1 パソコンを裏返す

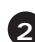

2 バッテリイジェクトロックを矢印の方向にスライドさせ、ロックを解 除する

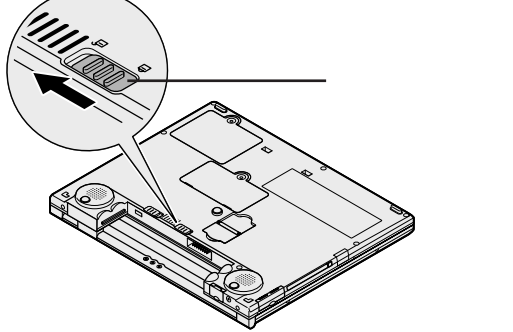

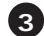

## パソコンにバッテリパックを取り付ける

バッテリパックの両側の溝と本体のガイドを合わせて、矢印の方向にゆっくりとス ライドさせ、カチッと音がするまでしっかり取り付けてください。 取り付けるときは、バッテリパックの向きに注意してください。

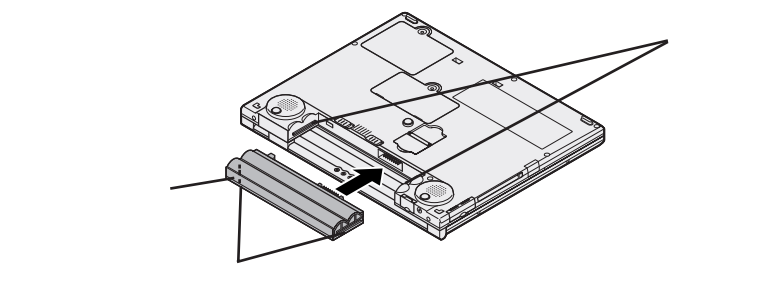

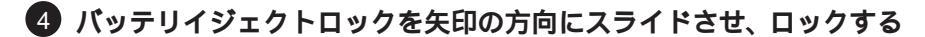

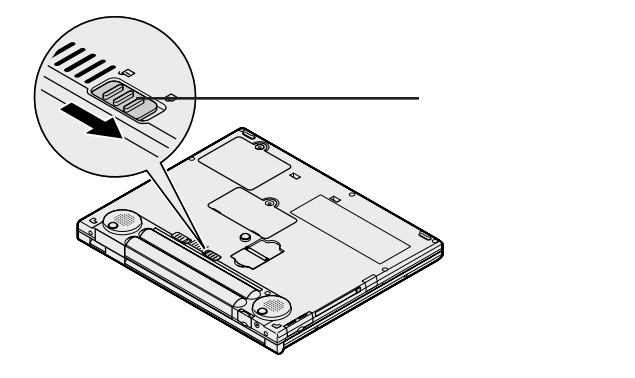

## AC アダプタを取り付ける

このパソコンには、電源コードの他にウォールマウントプラグが添付されていま す。ウォールマウントプラグは携帯に便利な小型のプラグで、電源コードのかわ リにACアダプタに接続して使用することができます。用途にあわせて電源コー ドかウォールマウントプラグのどちらかをお使いください。

#### 電源コードを使用する場合

- AC アダプタをパソコン背面の DC コネクタ(----)に差し込む
- 2 電源コードをACアダプタに接続する
- 3 プラグを壁などのコンセントに差し込む

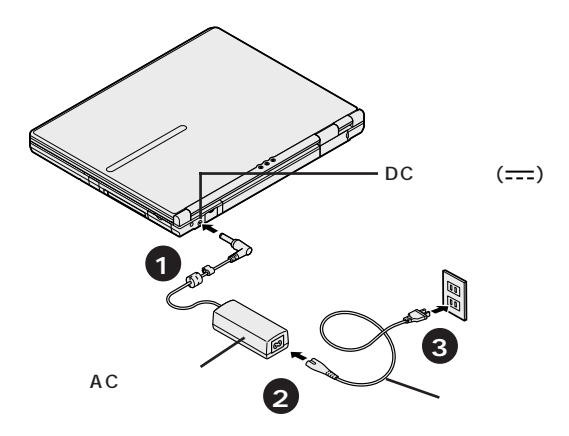

- ウォールマウントプラグを使用する場合
- AC アダプタをパソコン背面の DC コネクタ(----)に差し込む
- 2 ウォールマウントプラグを AC アダプタに接続する
- ③ ウォールマウントプラグを壁などのコンセントに差し込む

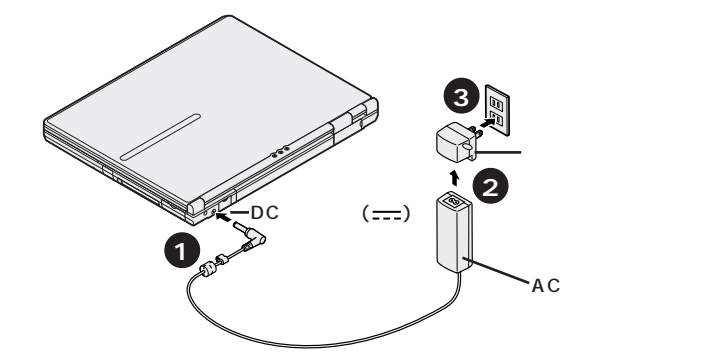

ACアダプタを取り付けると、自動的にバッテリの充電がはじまり、バッテリ充電 ランプ(□)がオレンジ色に点灯します。 バッテリがフル充電されるとバッテリ充電ランプ(□)が消灯します。

続けて次のページの「Windows のセットアップ」に進んでください。

## Windows のセットアップ

はじめてパソコンの電源を入れたときには、Windowsのセットアップの作業 が必要です。セットアップが終わらないとパソコンを使えるようになりませ ん。この作業には全部で20分程度の時間がかかります(時間はモデルにより 異なります)。

## セットアップするときの注意

#### 途中で電源を切らない

セットアップの途中では絶対に電源を切らないでください。途中で電源スイッ チを操作したり電源コードを抜いたりすると、故障の原因になります。途中で 画面が止まるように見えることがあっても、故障ではありません。あわてずに 手順通り作業してください。

万が一途中で電源を切ってしまった場合は、5秒以上待ってから、もう一度電 源スイッチを押し、そのままセットアップの作業を続けてください。その場合、 正しくセットアップされていない可能性がありますので、セットアップ完了後に 『活用ガイド 再セットアップ編』をご覧になり、再セットアップを行ってください。

#### セットアップ中は手順以外の操作をしない

セットアップ中は画面で指示されたキー以外を押したり、スイッチを操作したり しないでください。セットアップが正常に行えない場合があります。

#### タッチパネルについて(モバイルノート(BLシリーズ)のみ)

タッチパネルやペンは、Windowsのセットアップが完了するまでは使用しないでください。また、セットアップが完了するまでは液晶ディスプレイに触らないでください。 誤操作の原因になることがあります。

#### セットアップ中はパソコンをそのまま放置しない

キー操作が必要な画面で、長時間放置しないでください。

#### 画面について

セットアップ中に表示される画面は、モデルにより多少異なることがあります。

## 1 パソコンのふたを開ける

ロックレバーを右にスライドしたまま、ふたを持ち上げます。

## 2 電源を入れる

電源を入れる

電源スイッチ(①)を押すと電源ランプ(②)が点灯します。

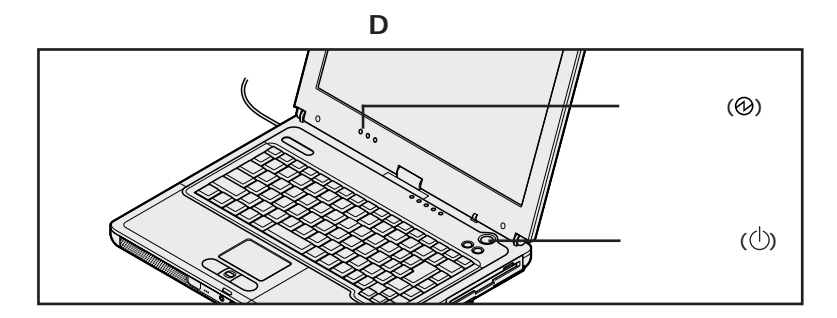

オールインワンノート(Rシリーズ)の場合

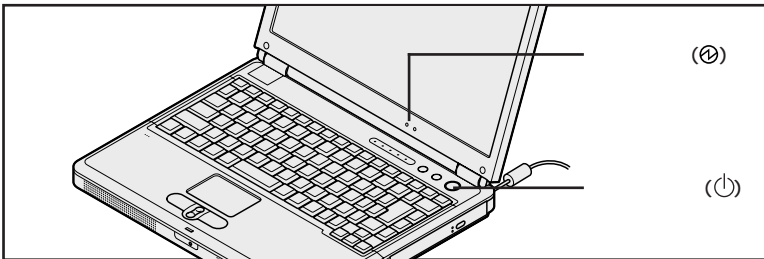

モバイルノート(VHシリーズ)の場合

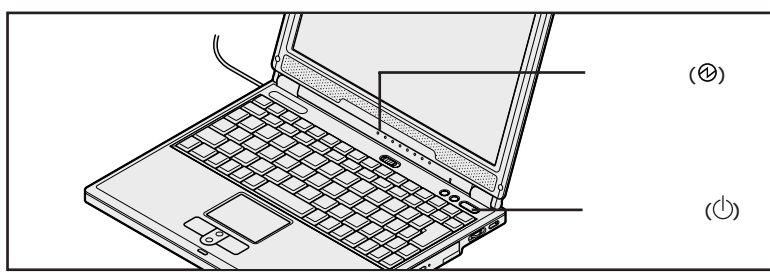

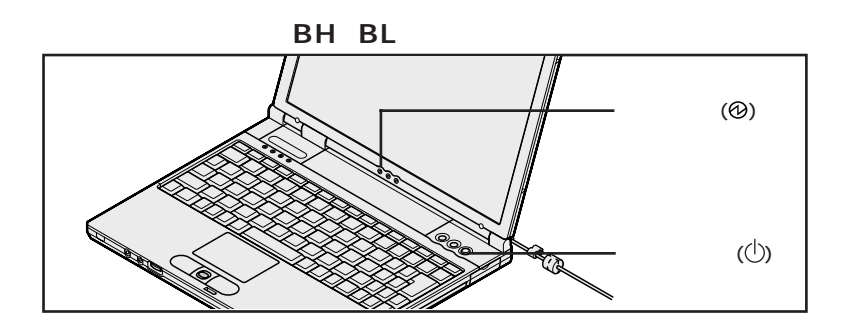

しばらくすると、画面に「NEC」のロゴが表示されます。 次の画面が表示されるまで、何も操作せずにお待ちください。

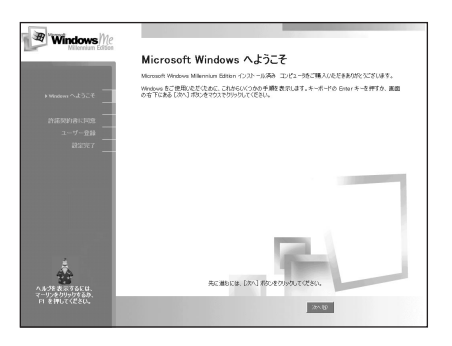

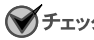

- チェック ?・ 上記の画面が表示される前にメッセージが表示される場合がありますが、異常 ではありません。しばらくして上記の画面が表示されるまでお待ちください。
  - ・上記の画面が表示されない場合は、p.37の「こんなときは」をご覧になり、作 業を行ってください。
  - ・これ以降は、セットアップが完了するまで、電源スイッチ(小)に触れないでくだ さい。セットアップが完了する前に電源を切ると、故障の原因となります。

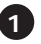

1 画面に表示されている矢印 を、「次へ」 ボタンに合わせる

NXパッドの上で指をすべらせると画面に表示されている矢印が動きます。

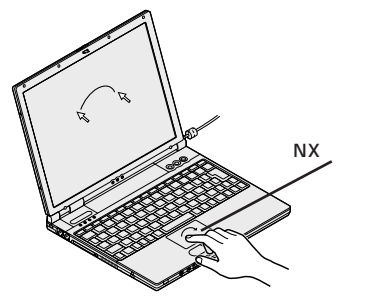

モデルによって、パソコンの形状は異なります。

指がNXパッドの端で止まって、それ以上動かせなくなった場合は、一度指を離 して NX パッドの中央に戻して操作すると、続けて矢印を動かすことができま す。NX パッドの詳しい使い方については、『活用ガイド HTML編』の「本機 のおもな機能」の「NX パッド / NX ポイント」をご覧ください。

## 2 左のクリックボタンを 1 回押す

次の画面が表示されます。

| in terret . It.             |                                                                                                    |
|-----------------------------|----------------------------------------------------------------------------------------------------|
| Windows///e                 | 使用許諾契約書に同意                                                                                                    |
|                             | 200 使用性抵限的者をご覧ください。Windows Millernium Edition を使用するには、使用性経験的者に同意<br>する必要があなす。                                                                                                    |
| Mindowi Nutrice 🗌           | NormanTe(パン Findamer() Hillensium Edition<br>パークは、日本語語<br>が研究性化学会<br>構成性化学会<br>構成性化学会<br>の一般の生化などの思いまでは、またの時代<br>には、またの生化などの思いまた。<br>たいためには、またの生化などの思いまた。<br>したの生化などの思いまた。<br>たいためには、またの生化などの思いまた。<br>したの生化などの思いまた。<br>したの生化などのと、<br>したの生化などの思いまた。<br>したの生化などの思いまた。<br>したの生化などの思いまた。<br>したの生化などの思いまた。<br>したの生化などの思いまた。<br>したの生化などの思いまた。<br>したの生化などの思いまた。<br>したの生化などの思いまた。<br>したの生化などの思いまた。<br>したの生化などの思いまた。<br>したの生化などのとの生化などのとの生化などのとの生化などのとの生化などのとの生化などのとの生化などのとの生化などのとの生化などのとの生化などのとの生化などのとの生化などのとの生化などのとの生化などのとの生化などのとの生化などのとの生化などのとの生化などのとの生化などのとの生化などのとの生化などのとの生化などのとの生化などのとの生化などのとの生化などのとの生化などのとの生化などのとの生化などのとの生化などのとの生化などのとの生化ないまた。<br>したの生化などのとの生化などの生化などのためまた。<br>したの生化などのとの生化などのとの生化などのとの生化などのとの生化などのとの生化などのとの生化などのとの生化などのとの生化などのとの生化などのとの生化などのとの生化などのとの生化などのとの生化などのとの生化などのとの生化などのとの生化などのとの生化などのとの生化などのとの生化などのとの生化などのとの生化などのとの生化などのとの生化などのとの生化などのとの生化などのとの生化などのとの生化などのとの生化などのとの生化などのとの生化などのとの生化などのとの生化などのとの生化などのとの生化などのとのためのとのためのとのためのとのためのとのためのとのためのとのためのとのた |
| ·許能契約會に同意                   | 人のいずれであたかを取りません」と上記に示されたマイクロリフト<br>リフトウェア製造(以下「キャリフトウェア製造」または「キリフトウ<br>・ア」としいます)と用こ入手されことに一多ッスプルあるい。 3                                                                                                    |
| ユーザー登録                      | C 同意します(A)                                                                                                    |
| R3367                       | <ul> <li>「同意しません(Q)</li> </ul>                                                                                                    |
|                             |                                                                                                    |
| へんがた表示するEは、<br>マーリンタクリックなふね | 果に通られば、Dから」ボタンをついたしてでだか。                                                                                                    |
| ำค`€₩ีมีรั(280.             | <b>BCW</b> 20-15                                                                                                    |

## 使用許諾契約に同意する

本機を使用するには、「パソコンに入っているソフトを違法にコピーして他人に渡したりし ない」という契約に同意していただく必要があります。

「使用許諾契約書に同意」の画面を確認し、記載内容に同意したうえで
 「同意します」の左にある○ をクリックして○ にする
 ▼をクリックすると、続きを読むことができます。

2 画面下の「次へ」ボタンをクリックする

## ユーザー登録(「登録先: Microsoft 」の画面)をキャンセルする

「登録先:Microsoft」の画面が表示されない場合は、手順3へ進んでください。

● 「いいえ、今は登録しません」の左にある○ をクリックして○ にする

2 画面下の「次へ」ボタンをクリックする

「いいえ、今は登録しません」の左にある O をクリックせずに、「次へ」ボタン をクリックしてしまった場合は、次の画面で「戻る」ボタンをクリックして、もう 一度やりなおしてください。

3 「設定が完了しました」の画面で、「完了」ボタンをクリックする 「完了」ボタンをクリックすると、しばらくの間新しいハードウェアの設定や再起 動が行われ、何度か画面の表示が切り替わります。

## デェック ・セットアップ中に「新しいハードウェアの検出ウィザード」と表示された場合は、 「キャンセル」ボタンをクリックしてください。

- ・「今すぐ再起動しますか?」と表示された場合は、「はい」ボタンをクリックし てください。
- ・再セットアップを行っている場合は、p.33の手順4に進んでください。
- 「新しいハードウェアの追加ウィザード」ウィンドウで「Lucent Technologies-Wave LAN/IEEE」や「Intel(R) PRO/100 M Mobile Connection」、「NEC Firewarden OHCI Compliant IEEE 1394 Host Controller」と表示された場合は、「キャンセル」ボタンをクリックしてください。Windowsのセットアップ完了後に『2.4GHz ワイヤレスLAN(無線 LAN)について』をご覧になり、セットアップを行ってください。
- ・ハードウェアの検出中にパソコンが動かなくなった(フリーズした)ように見える場合がありますが、あわてて電源を切らないように注意してください。
   正常に処理が行われていても、数分~十数分画面が止まったように見えることがあります。

下の画面が表示されるまで数分かかります。何も操作せずにお待ちください。

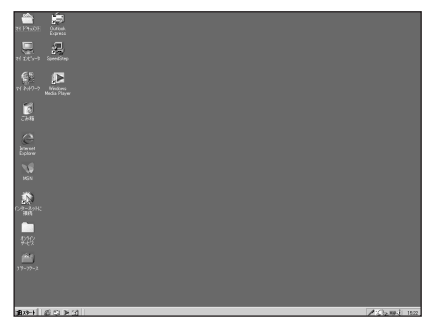

パソコンの処理が行われている間は、画面に図が表示されたり、アクセスランプ(〇)が点灯します。この間は、キーを押したりクリックしたりしないでください。

Office XPモデルの場合、上の画面が表示されたら、次の 「Microsoft® Office XP Service Pack 1のインストールを する」に進んでください。 その他のモデルの場合、上の画面が表示されたら、次のページの手 順④に進んでください。

Microsoft<sub>®</sub> Office XP Service Pack 1**のインストールをする(**Office XP**モデルのみ)** 添付の「アプリケーション CD-ROM/マニュアル CD-ROM」の¥OFFICE10¥ SP1INST.HTMをご覧になり「Office XP SP-1 アップデート(標準アップデート)」 と「Office XP 入力システムアップデート」をインストールしてください。

- - ・モバイルノート(BH、BLシリーズ)でCD-R/RWドライブをお使いの場合は、
     使用前にドライブのフタを開けてレンズ保護シートを取り外してください。
  - ・インストール中に他のアプリケーションが起動していると、アプリケーションを 終了するようメッセージが表示される場合があります。メッセージが表示され たときは、「無視」ボタンをクリックしてください。
  - ・インストールの途中で「Office XP Personal」または「Office XP Professional」CD-ROMが必要になるので、あらかじめ用意しておいてください。

インストール後、任意の場所に保存したファイル「OXPSP1.EXE」「OXPA UIU.EXE」は削除することをおすすめします。

## 4 日付と時刻を確認する

画面右下の日付と時刻が正しくない場合は、正しく設定しなおしてください。

## 5 「スタート」ボタン 「Windows の終了」で「終了」が選択されて いることを確認し、「OK」ボタンをクリックする

本機の電源が切れ、電源ランプ(②)が消灯します。 これでセットアップは完了です。

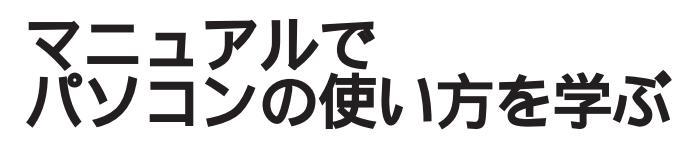

本機には次のようなマニュアルが添付されています。

## - 電子マニュアル・

添付の「アプリケーション CD-ROM/ マニュアル CD-ROM」に入っています。 CD-ROMをパソコンにセットして「¥\_manual¥index.htm」をダブルクリックすると電子マニュアル を見ることができます。

#### **『活用ガイド** PDF 編』

次の内容について説明しています。

- ・各部の名称と役割
- ・省電力とセキュリティ
- ・周辺機器を使う
- ・システムの設定

#### **『活用ガイド**HTML 編』

次の内容について説明しています。

- ・本機のおもな機能
- ・周辺機器の接続と設定
- ・添付アプリケーションの概要と追加 / 削除
- ・パソコンのメンテナンスと管理
- ・トラブル解決 Q&A
- ・付録(BIOS項目一覧、機能一覧など)

Bluetooth (TM) について』

Bluetooth<sup>™</sup>モデル用のマニュアルです。 Bluetooth<sup>™</sup>機能の使いかたについて説明し ています。

### 『2.4GHz**ワイヤレス**LAN(無線LAN)に ついて』

2.4GHzワイヤレスLAN(無線LAN)モデ ル用のマニュアルです。

2.4GHzワイヤレスLAN(無線LAN)機能 の使いかたについて説明しています。

:『活用ガイド PDF 編』をご覧になるには、あらかじめ Acrobat Reader のインストールが必要です。 インストールについては『活用ガイド HTML 編』の「添付アプリケーションの概要と追加/削除」をご 覧ください。

## ・紙マニュアル -

#### 『活用ガイド 再セットアップ編』

パソコンの再セットアップの方法について説明しています。

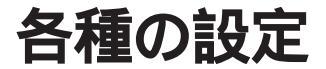

## 各機能の設定

本機の機能の一部や、セレクションメニューで選択した機能には、ドライバや ツールのインストールなど、使用前にあらかじめ設定が必要なものがあります。 詳しくは、『活用ガイド HTML編』または添付のマニュアルをご覧ください。 設定が必要なおもな機能には、次のようなものがあります。

#### 通信機能

モデムやLAN、ワイヤレスLAN(無線LAN)等で通信するには、あらかじめ 設定が必要です。

- 参照 ・モデム、LANの設定について 『活用ガイド HTML 編』の「本機のおもな 機能」
  - ・2.4GHzワイヤレスLAN(無線LAN)の設定について 『2.4GHzワイヤレ スLAN(無線LAN)について』
  - ・Bluetooth™の設定について 『Bluetooth(TM)について』

### NXパッド

ドライバをインストールすると拡張機能等が使えるようになります。

参照 NX パッドドライバのインストールについて 『活用ガイド HTML 編』の「本 機のおもな機能」の「NX パッド / NX ポイント」

Intel SpeedStep® テクノロジ

Pentium プロセッサ搭載のモデルの場合は、Intel SpeedStep®テクノロ ジのセットアップを行ってください。

参照 Intel SpeedStep<sup>®</sup> テクノロジのセットアップについて 『活用ガイド PDF 編』PART2の「省電力機能」

## タッチパネルの設定(モバイルノート(BLシリーズ)のみ)

タッチパネルとペンを使用するには、入力の誤差をなくすための設定(座標補 正)が必要です。

**参照** タッチパネルの設定について 『活用ガイド HTML 編』の「本機のおもな機 能」の「タッチパネル」

## Windows Update について

最新かつ重要なセキュリティの更新情報が提供されています。

Windowsを最新の状態に保つために、Windows Updateを定期的に実施してください。

Windows Update について詳しくは、Windows の「ヘルプ」をご覧ください。

## こんなときは

セットアップの途中でトラブルが発生した場合の解決方法を具体的に説明しています。

## セットアップの画面が表示されない

はじめて本機の電源を入れたときに、「Press < F1 > to resume, < F2 > to Setup」または「 < F1 > キーを押すと継続、< F2 > キーを押すとセット アップを起動します。」というメッセージが表示された場合は、次の手順にした がってください。

### **1** <sup>№</sup> を押します。

BIOSセットアップユーティリティのメイン画面が表示されます。

- 2 「□、「□で時間(24時間形式)を設定し」□ を押します。
- 3 同様に分、秒、年(西暦)月、日を順に設定します。
  言語を日本語以外に設定している場合は、時、分、秒、月、日、年の順に設定します。
- **4 <sup>№</sup> を押します。**

セットアップ確認の画面が表示されます。

5 「はい (Yes)」を選び、 を押します。

BIOSセットアップユーティリティのメイン画面が表示されます。

6 「10」を押します。

セットアップ確認の画面が表示されます。

⑦「はい(Yes)」を選び、

BIOSセットアップユーティリティが終了し、Windowsが自動的に再起動します。 このあとは、p.27の「Windowsのセットアップ」をご覧になり、作業を続けて ください。

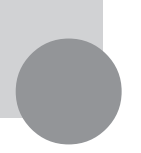

## お客様登録をする

お客様登録をしていただくと、商品情報など、さまざまな情報を受けることが できます。ハガキまたはFAXで『お客様登録申込書』を送る方法と、インター ネットに接続して登録する方法があります。

## ハガキまたは FAX を送る

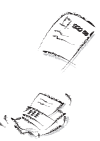

ハガキまたはFAXで『お客様登録申込書』を送っていただく方法です。 詳しくは、添付の『お客様登録申込書』をご覧ください。

## インターネットに接続して登録する

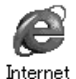

Explorer

インターネットのホームページから登録する方法です。 NECのパーソナル商品総合情報サイト「121ware.com(ワントゥワンウェ アドットコム)」のマイアカウント画面(http://121ware.com/my/)にア クセスしてご登録ください。詳しくは、添付の『NEC PCあんしんサポートガイ ド』をご覧ください。複数台を同時に登録する場合は、インターネットによる登 録が便利です。

©NEC Corporation, NEC CustomTechnica, Ltd. 2002年10月 日本電気株式会社、NECカスタムテクニカ株式会社の許可なく複製、改変などを行うことはできません。 853-810602-031-A 初版

このマニュアルで使用しているアプリケーション名などの正式名称

| Windows, Windows Me,                    | Microsoft <sub>®</sub> Windows <sub>®</sub> Millennium Edition operating system 日本語版 |
|-----------------------------------------|--------------------------------------------------------------------------------------|
| Windows <sub>®</sub> Millennium Edition |                                                                                      |
| Windows <sub>®</sub> 2000 Professional  | Microsoft <sub>®</sub> Windows <sub>®</sub> 2000 Professional operating system 日本語版  |
| Office XP                               | Microsoft® Office XP Personal または Microsoft® Office XP Professional                  |
| Office XP Personal                      | Microsoft <sub>®</sub> Office XP Personal                                            |
| Office XP Professional                  | Microsoft <sub>®</sub> Office XP Professional                                        |
| Acrobat Reader                          | Adobe⊚ Acrobat™ Reader 5.0                                                           |
| RecordNow DX                            | VERITAS RecordNow DX                                                                 |
| DLA                                     | VERITAS DLA                                                                          |
| WinDVD 4                                | InterVideo <sub>®</sub> WinDVD <sub>®</sub> 4 for NEC                                |

Microsoft、MS、Windows、Outlook および Windows のロゴは、米国 Microsoft Corporation の米国およびその他の国における商標または登録商標です。

Adobe、Acrobat およびAcrobat ロゴは、Adobe Systems Incorporated (アドビシステムズ社)の商標です。 VERITAS RecordNow および VERITAS DLA は、米国 VERITAS Software Corp. の米国における登録商標 です。

インテル、Intel、Pentium、Celeron、SpeedStep は、アメリカ合衆国およびその他の国における Intel Corporation またはその子会社の商標または登録商標です。

「DoPa」は、㈱NTTドコモの登録商標です。

cdmaOne は、CDGの登録商標です。

Bluetooth™はその商標権者が所有しており、NECはライセンスに基づき使用しております。

InterVideo、InterVideoロゴ、WinDVDはInterVideo,Inc.の登録商標です。

その他、本書に記載されている会社名、商品名は各社の商標または登録商標です。

```
本書に記載の画面は、モデルによって異なることがあります。また、実際の画面とは多少異なることがあります。
本文中に記載されているBIOSセットアップユーティリティは、画面上では「Phoenix BIOSセットアップユーティ
リティ」と表示されます。
```

本文中に記載されているCD/DVDドライブは、CD-R/RW with DVD-ROMドライブ、CD-R/RWドライブ、CD-ROMドライブのいずれかを指します。

Designed for Windows<sub>®</sub> program について

本製品には、Designed for Windows<sub>®</sub> program のテストにパスしないソフトウェアを含みます。